## バージョンアップする

## ETC カード未挿入警告の設定

## CN-DV150D/RD · CN-DV155D/RD/FD/RFD

┃ 車のイグニッションを ON または ACC に入れる。

ふたを開ける。

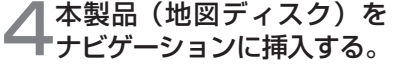

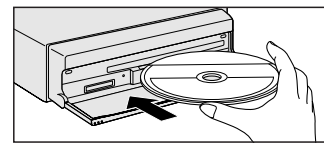

プログラムの読み込みを開始します。 ※プログラムの読み込み中はイグニッ ションを OFF にしないでください。

3≜ (EJECT ボタン)を押し、 ディスクを取り出す。

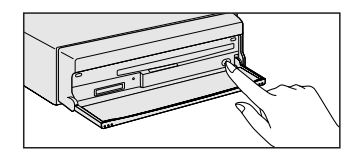

## 5<br /> 読み込みが終了すると、<br /> 本体が再起動します。

更新された地図をご使用になれます。

CN-DV255/RD/FD/RFD、CN-DV155/RD/FD/RFD

ETC 車載器接続時、ETC カード未挿入警告をする / しないを設定できます。

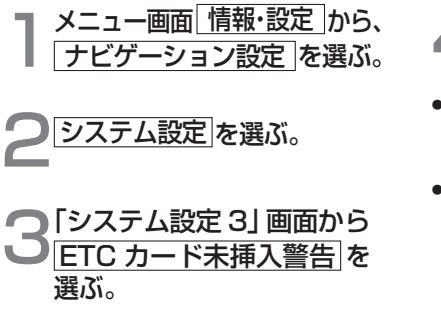

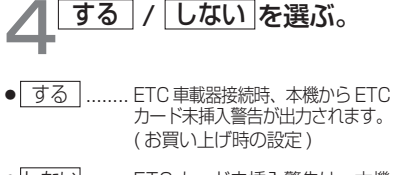

しない.........ETCカード未挿入警告は、本機から出力されません。